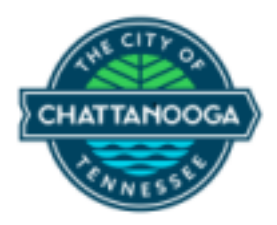

# Supplier Registration User Manual

#### URL: New Supplier Registration

Step1 > Supplier Registration initial process to get code to your company email address :

1. Enter company email address and click '**Send Access Code**' to receive a one-time code to start the registration process.

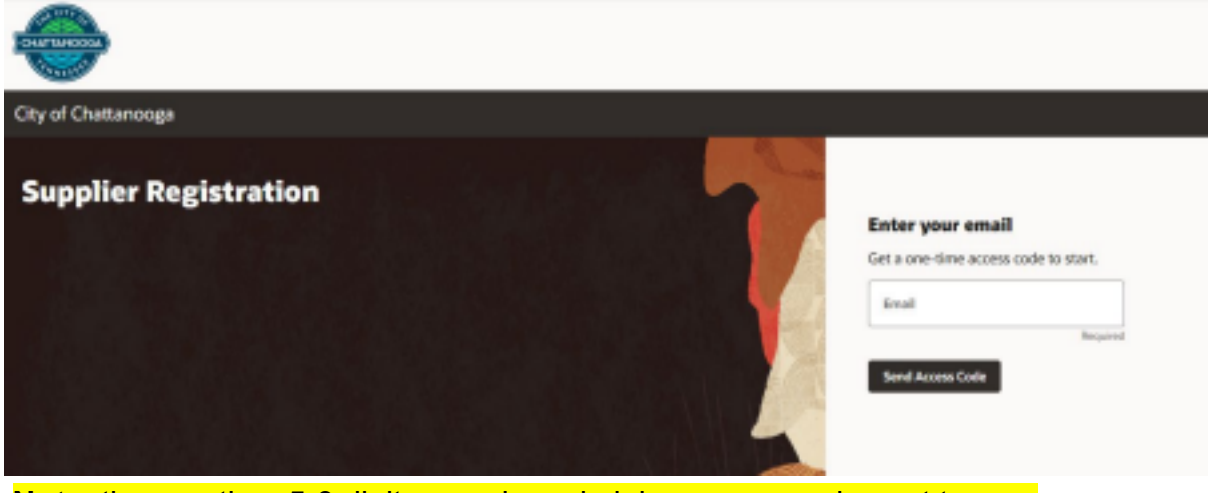

**Note:** the one-time 5-9 digit numeric and alpha access code sent to your company email inbox will expire after 15 minutes.

□ Access code will be sent to your company email as below sample.

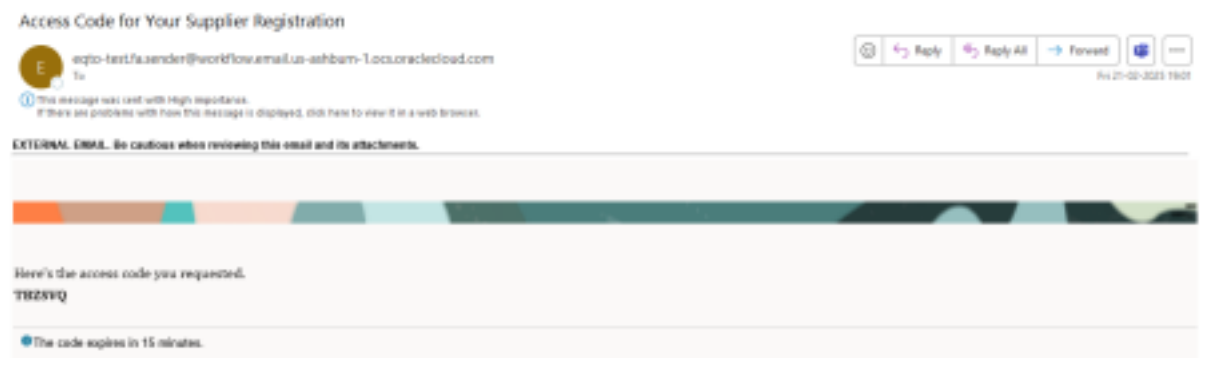

2.

Type the code exactly as it appears in the Access Code box and click 'Continue'.

| CHATTAHOOGA           |                                                                                                    |   |
|-----------------------|----------------------------------------------------------------------------------------------------|---|
| City of Chattanooga   |                                                                                                    |   |
| Supplier Registration | Enter your code                                                                                      |   |
|                       | Use the code we've sent to email<br>nchhajed@astcorporation.com.<br>The code explices in 15 minutes. | 0 |
|                       | Cantinue<br>Get a new code                                                                           |   |

## Step2 > Company Details page section :

- A. Enter Company name
- B. Website URL if any.
- C. Country
- D. Taxpayer ID
- E. Organization type
- F. Note to Approver
- G. Supply
- H. Attachment section attach required supplier registration supporting documents (Tax certificate / Insurance / Other relevant documents).
- I. Hit Continue to move under section-2 and Hit Save button for saving the
  - entered information.

| Company Details                                                                                                    |                                  |         |         |          |   |                                     |
|----------------------------------------------------------------------------------------------------|----------------------------------|---------|---------|----------|---|-------------------------------------|
| 1 INSTRUCTIONS                                                                                                    |                                  |         |         |          |   | 1 4                                 |
| s. In/Note to Approver Box-Plasse Ret all goods and/or service                                                                                 | s your company provides.         |         |         |          |   |                                     |
| b. Registration instructions can be found at www.chattanooga                                                                                   | 8Y                               |         |         |          |   |                                     |
| <ol> <li>Direct Digosit form can be found at www.chattanooga.gov</li> <li>Rease submit any guardiana to suppliers goort dictuations</li> </ol> | 8.8×                             |         |         |          |   |                                     |
| Longany                                                                                                    | Wester                           |         | Eastity | •        |   |                                     |
| Regist                                                                                                    |                                  |         |         | Arguited | I |                                     |
| Tempeyer 40                                                                                                    | Organization Type                |         |         |          | I |                                     |
|                                                                                                    |                                  | Repired |         |          | I |                                     |
| Note is dependent                                                                                                    |                                  |         |         |          |   |                                     |
|                                                                                                    |                                  | Replied |         |          | I |                                     |
| Additional information                                                                                                    |                                  |         |         |          | I | <ul> <li>Company Details</li> </ul> |
| tests +                                                                                                    |                                  |         |         |          | I | fuetures                            |
| Report                                                                                                    |                                  |         |         |          | I |                                     |
| Please attach your completed W-Functions information for direct day                                                                            | <b>self fipsis</b> .<br>Texpired |         |         |          |   | Addresses.                          |
| Drag and Drop                                                                                                    |                                  |         |         |          |   | Reviews Cavalitations               |
|                                                                                                    |                                  |         |         |          |   |                                     |

# Step3 > Enter contact information under Contacts section :

a) Add all contacts for company here. The administrative contact should be added first.

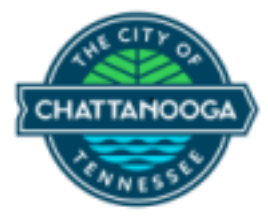

- b) Enter valid phone number
- c) Hit Continue button to move under next section.

| Contacts                                                   |                                                                       |                     | *14                  |
|------------------------------------------------------------|-----------------------------------------------------------------------|---------------------|----------------------|
| Stor Grant Balance Aug Com                                 | Another will be preter the central.                                   |                     |                      |
| ourry •                                                    | non<br>40<br>Non                                                      |                     |                      |
| to<br>Marty r                                              |                                                                       |                     |                      |
| nek ar administrative conta<br>Nex Per contact need a user | d <sup>0</sup> managementant with an O Nac<br>Management of the O Nac |                     | Company Detalls      |
| + Add Analter Cantani                                      |                                                                       |                     | Addresses.           |
| Aphine and some                                            |                                                                       | Canad Save Continue | Business Olecaritone |

**NOTE**: *Multiple contacts for a business can be added on the Contacts page. After clicking the Save button, click* Add Another Contact, *and repeat above steps. Once all contacts have been added Save, then click* Continue.

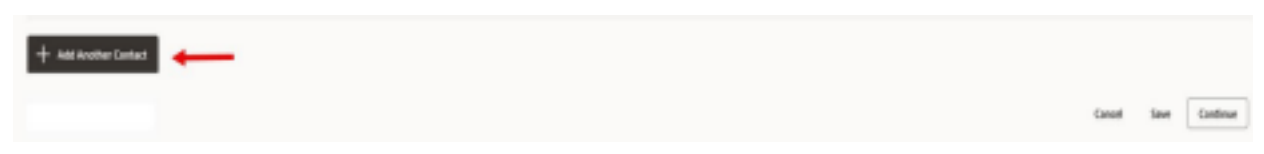

## Step4 > Addresses Section

- **a)** Enter the address . If a company has multiple addresses each address can be listed here. The primary address should be added first.
- **b)** Select one or more purposes for the address. Add the complete address including an email address and phone number.
- c) Select the contact associated with the address.

| NORACI DHE                                                                                                    |                                                                                                    |   |                |
|----------------------------------------------------------------------------------------------------|----------------------------------------------------------------------------------------------------|---|----------------|
| Adhen farin Din Grain Aden of Fair Bo                                                                                                    |                                                                                                    |   |                |
| Addresse "Grave (Tr. of addresses in the standard of the standard of the stand |                                                                                                    |   |                |
| Address from                                                                                                    | h <b>He alfres confin</b> t sin a local contract of the set of the set |   |                |
| 10/01                                                                                                    |                                                                                                    |   |                |
| ANTINIA I                                                                                                    | 4000.001                                                                                                    | ~ |                |
| 10                                                                                                    |                                                                                                    |   |                |
| a                                                                                                    |                                                                                                    |   |                |
|                                                                                                    |                                                                                                    |   | Company Sector |
| and sectors are exclused in this estimate                                                                                                    |                                                                                                    |   | Tester 1       |
| El telefoniget                                                                                                    |                                                                                                    |   |                |

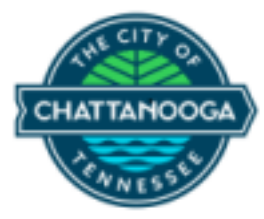

# Note – If you want to add another address hit on "Add Another Address" and enter the required information.

Once all addresses are added click save then continue.

#### Step5 > Business classification Section

- a) Select the application business classification from LOV for your line of business. b) If nothing is applicable, please select / enter "None of the Classifications are applicable".
- c) Hit Save button to save the record
- d) Hit Submit button to submit the request for approval to City of Chattanooga Supplier Administrator.

| Supplier Registration                                                                        | 4 4                      |
|----------------------------------------------------------------------------------------------|--------------------------|
| Business Classifications<br>Enter at load are holinest destination or which none applicable. |                          |
| 1. INSTRUCTIONS                                                                              |                          |
| a. Certifying Agency is not required                                                         |                          |
| Select a datafication or contrive that none are applicable.                                  |                          |
| Destrution +                                                                                 |                          |
| Disabled Owned Business Enterprise                                                           |                          |
| LGRIQE Owned Business Emergina                                                               |                          |
| Lot                                                                                          | Company therafts         |
| Lew income                                                                                   | Contracts                |
| Minority Gened                                                                               |                          |
| Snal Busines                                                                                 | Addresses                |
| Tervise shadded Televan Duned                                                                | Business Classifications |
| Wenner Durind                                                                                | Canod See                |

#### Step6 > Supplier registration request submit confirmation.

a) If you have any clarification, please reach out to **City of Chattanooga Supplier administrator** with Registration request number XXXXXX.

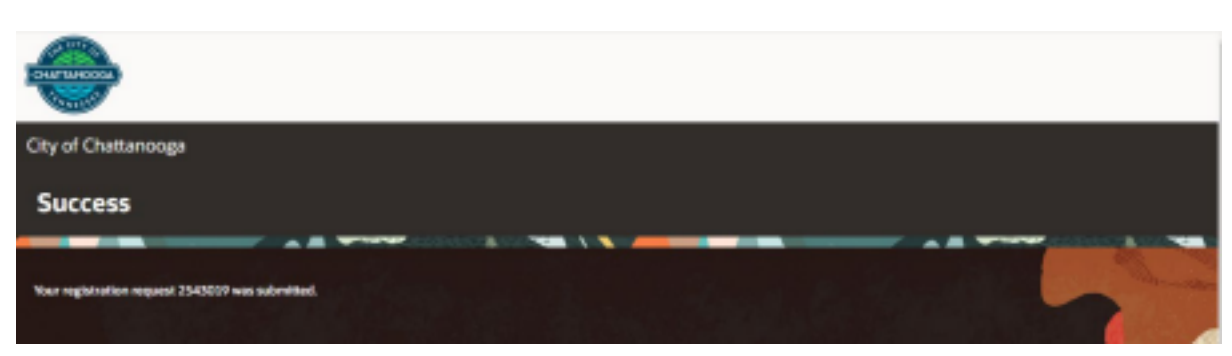

b) Once "Supplier Administrator" approved and the registration is approved, an email is sent to the email address confirming activation of Supplier.

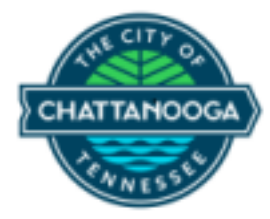

c) If additional information is needed an email similar to the one below will be sent.

| Supplier Registration Request 2543019 Req                                   | uires Additional Information                                                 |                    |                     |
|-----------------------------------------------------------------------------|------------------------------------------------------------------------------|--------------------|---------------------|
| eqto-testfa.sender@vorkflow.email.us-ashbu<br>To                            | m-1.ocuanetecloud.com                                                        | S +2 Pot +2 Pot +1 | Tee 10-62-2025 2010 |
| () If there are problems with how this message is displayed, click here     | the nices it in a week brancose.                                             |                    |                     |
| EXTERNAL EMAL. Be caulous when reviewing this email and in                  | i alfactivents.                                                              |                    | i                   |
|                                                                             |                                                                              |                    |                     |
| City of Chattanooga<br>Your supplier registration request requires addition | ral information. Resubrit your registration request using the link provided. |                    |                     |
| Reason                                                                      | Testing                                                                      |                    | I                   |
| Request Number                                                              | 2543019                                                                      |                    | I                   |
| Request Date                                                                | 14 February 2025                                                             |                    | I                   |
| Requested By                                                                |                                                                              |                    |                     |
| Company                                                                     |                                                                              |                    |                     |

#### Step7 > Incase if you want to save the record for later, please follow below steps

- a) Hit the cancel button on as shown in 1.
- b) Hit Save button shown as 2 to save for later.
- c) Access URL from Step-1 and follow the same steps to access the save registration request to access and submit as per your convenience.

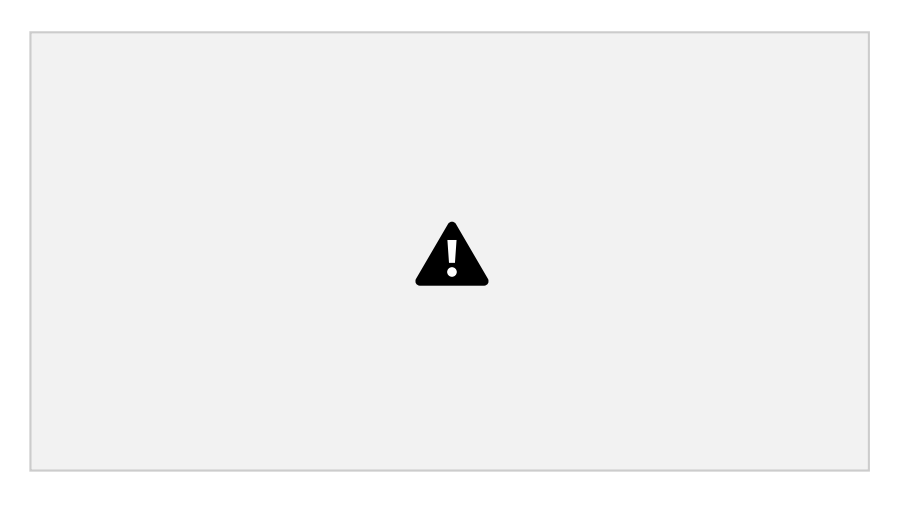

- END -